# 2009

Office of Academic Resource and Information Technology

## ระบบสมาชิกเว็บไซต์ (RMUTL Web Hosting)

**RMUTL Web Hosting** 

prasert teppap Document version 0.1 S/N:2009032701

ระบบบริการ Web Hosting ใช้ระบบปฏิบัติการ สำหรับเว็บโฮสติ้ง ที่แข็งแกร่ง

มีประสิทธิภาพสูง ทนทานต่องานหนัก และไม่ต้องกังวลเกี่ยวกับ การแพร่กระจายของไวรัสคอมพิวเตอร์ สามารถใช้งานได้ง่าย

หากท่านสมัครเป็นสมาชิกของเรา ท่าจะสามารถใช้บริการต่าง ๆ ได้ดังนี้

- กรอกรายละเอียดส่วนบุคคล เพื่อน้ำเสนอผลงาน
- จัดรูปแบบโครงสร้างของหน่วยงาน เพิ่มลดรายชื่อบุคลากรภายในหน่วยงานได้
- ประกาศข่าวสาร กิจกรรมผ่านหน้าเว็บไซต์ของมหาวิทยาลัยฯ
- สามารถใช้ระบบส่งเอกสารอิเล็กทรอนิกส์
- สร้างเว็บไซต์ส่วนตัว หรือของหน่วยงานได้ (ขึ้นอยู่กับรูปแบบการสมัคร)

ซึ่งการใช้งานระบบ RMUTL Web Hosting มีรายละเอียดดังนี้

- ชื่อเว็บไซต์จะเป็นชื่อที่ทำการสมัครมา ดังตัวอย่าง http://uname.rmutl.ac.th
- โอนย้ายข้อมูลผ่านวิธี FTP ซึ่งสะดวกและรวดเร็ว
- พื้นที่จัดทำเว็บไซต์เริ่มต้นที่ 500 MB และหากมีความจำเป็นในการใช้งานเพิ่มเติม สามารถขยายได้
- ใช้ Mysql 5 เป็นฐานข้อมูล
- ใช้ PhpMyAdmin สำหรับจัดการฐานข้อมูล
- รองรับการใช้งานภาษา hmtl และ php 5
- เก็บสถิติการใช้งานไว้ 90 วัน (พื้นที่ส่วนนี้ ไม่นับรวมกับเว็บไซต์)
- มีระบบรักษาความปลอดภัย
- มีระบบสำรองกระแสไฟฟ้า รวมไปถึงเครื่องผลิตกระแสไฟฟ้า จึงมั่นใจได้ว่า สามารถเรียกใช้งานเว็บไซต์ได้ ตลอดเวลา

|        | elt # (Utennee)<br>virsu (Pastward)                                                                                                    |
|--------|----------------------------------------------------------------------------------------------------|
|        | writern     writern     writern     angu    enden     writern     writern     angu    enden     writern     writern     w |
|        | manadro@matacometal.co.metal.co.                                                                                                    |
|        | Utonyety<br>Utilizanyezy<br>Utilizanyezy<br>Utilizanyezy                                                                                                    |
| e d    | Presenced units instructions Unload                                                                                                    |
| ึ่งนี้ | Sandarys<br>Sandarson                                                                                                    |
|        |                                                                                                    |

การติดตั้งใบรับรองอิเล็กทรอนิกส์

การติดตั้งใบรับรองอิเล็กทรอนิกส์จะช่วยป้องกันข้อมูลที่ติดต่อระหว่างเครื่องคอมพิวเตอร์ส่วนบุคคลและเครื่อง คอมพิวเตอร์แม่ข่าย ซึ่งโดยปกตินั้นการส่งข้อมูลระหว่างเครื่องคอมพิวเตอร์ส่วนบุคคลและเครื่องคอมพิวเตอร์แม่ข่ายจะ เป็นลักษณะ Clear Text คือ เป็นตัวหนังสือที่สามารถดักจับได้โดยง่าย การติดตั้งใบรับรองอิเล็กทรอนิกส์จะช่วยในการ เข้ารหัสตัวหนังสือที่ส่งมาเป็นตัวอักษรที่เราไม่สามารถเข้าใจได้ (แล้วแต่วิธีในการเข้ารหัส) แต่เครื่องคอมพิวเตอร์ส่วน บุคคลและเครื่องคอมพิวเตอร์แม่ข่ายจะเข้าใจคำสั่งหรือตัวอักษรที่ส่งออกมาได้อย่างถูกต้อง

ขั้นตอนการติดตั้งใบรับรองอิเล็กทรอนิกส์

เข้าสู่เว็บไซต์ของมหาวิทยาลัยเทคโนโลยีราชมงคลล้านนา (<u>http://www.rmutl.ac.th</u>) ที่เมนูด้านซ้ายมือ
 หัวข้อ บริการสำหรับบุคลากรภายใน ให้คลิ๊กที่ "สมัครสมาชิกเว็บไซต์" หรือ "เข้าสู่ระบบสมาชิกเว็บไซต์"

บริการสานรับบุคลากรกายใบ

| 12.2 | Reaction and the second second second second |
|------|----------------------------------------------|
|      | ข่าวแจ้งให้บุคลากรทราบ                       |
|      | ข่าวงานวิจัย                                 |
|      | ข่าวจากที่ประชุมผู้บริหาร                    |
|      | สภาคณาจารย์และข้าราชการ                      |
| •    | กองบริหารงานบุคคล                            |
|      | สมัครสมาชิกอีเมล์                            |
|      | เข้าสู่ระบบ Web Mail                         |
| 6    | สมัครสมาชิกเว็บไซต์                          |
| 0    | เข้าสู่ระบบสมาชิกเว็บไซต์                    |
|      |                                              |

ขอเริ่มต้นจากเบราเซอร์ Internet Explorer 7 หากยังไม่เคยทำการติดตั้งใบรับรองอิเล็กทรอนิกส์สำหรับเว็บ
 โฮสติงค์ที่มหาวิทยาลัยฯ เปิดให้มาบริการ มาก่อน จะพบกับการแจ้งเตือนว่ามีข้อผิดพลาด แต่ไม่ต้องตกใจครับ
 ให้ทำการคลิ๊กที่ "Continue With this website (Not Recommend)"

| Certific | ate Error: Navigation Blocked - Windows Internet Exp         | orer                                             |                        |
|----------|--------------------------------------------------------------|--------------------------------------------------|------------------------|
| 00.      | https://www.rmutl.ac.th/login                                | Google                                           | P-                     |
| 😭 🏟 🖌    | Certificate Error: Navigation Blocked                        | 🏠 🔹 📾 👻 🖶 Bage                                   | • 💮 T <u>o</u> ols • " |
| 8        | There is a problem with this website's se                    | curity certificate.                              |                        |
|          | The security certificate presented by this website wa        | s not issued by a trusted certificate authority. |                        |
|          | Security certificate problems may indicate an attemp server. | t to fool you or intercept any data you send to  | the                    |
|          | We recommend that you close this webpage an                  | d do not continue to this website.               |                        |
|          | Click here to close this webpage.                            |                                                  |                        |
|          | Solution to this website (not recommended).                  |                                                  |                        |
|          | More information                                             |                                                  |                        |
|          |                                                              |                                                  |                        |
|          |                                                              |                                                  |                        |
|          |                                                              |                                                  |                        |
| Done     |                                                              | 😜 Internet                                       | 🔍 100% 🔹 💡             |

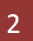

ที่ Address Bar จะพบกับการแจ้งเตือนว่า "Certificate Error" ให้ทำการคลิ๊กที่ข้อความนั้น แล้วคลิ๊กที่
 "View Certificates"

| เขาสู่ระบบเว็บสมาชก - Windows In                                                            | ternet Explorer                                                                                                    |                                                                          |                   |
|---------------------------------------------------------------------------------------------|----------------------------------------------------------------------------------------------------|--------------------------------------------------------------------------|-------------------|
| 🔵 💽 👻 👩 https://www.rmutl.ac.t                                                              | h/login/ 😽 😵 Certificate Error                                                                                                    | Google                                                                   | <b>₽</b> •        |
| 🕻 🍄                                                                                         | VINTRUSTECT Certificate                                                                                                    | 🙆 • 📾 • 👼 • 🔂 P                                                          | age 🕶 🌍 Tools 👻 × |
| ข้าสู่ระบบเว็บสมาชิก มหาวิท<br>รหัสผู้ใช้ (Username)<br>รหัสผ่าน (Password)<br>ประเภทสมาชิก | The security certificate presented by this<br>website was not issued by a trusted<br>certificate authority.<br>This problem may indicate an attempt to<br>fool you or intercept any data you send to<br>the server.<br>We recommend that you close this webpage.<br>About certificate errors | างรีบไซส์ด้วย FTP<br>ะบบรับส่งเอกสารอิเล็กทรอนิกส์<br>มาอิก มีมรพัสผ่านไ |                   |
| หากพบปัญหาในการใช้งาน กรุณาติดต่อที่อี                                                      | View certificates                                                                                                    | 1610                                                                     |                   |
|                                                                                             | สมาชิกเว็บไซต์<br>มทร.ด้านนา<br>สามารถ                                                                                                    |                                                                          |                   |
|                                                                                             |                                                                                                    |                                                                          | >                 |

- จะปรากฏหน้าต่างของการติดตั้งใบรับรองอิเล็กทรอนิกส์ โดยจะบอกรายละเอียดคร่าว ๆ ดังนี้
  - o Issued to : www.rmutl.ac.th
  - o Issued by : www.rmutl.ac.th
  - o Valid From : 27/3/2552 to 25/3/2562

หากพบว่าข้อมูลไม่ตรง ให้ทำการแจ้งสำนักวิทยบริการฯ เพื่อจะได้ตรวจสอบต่อไป แต่หากข้อมูลถูกต้อง แล้วให้ทำการคลิ๊กที่ "Install Certificate..." เพื่อเริ่มการติดตั้งใบรับรองอิเล็กทรอนิกส์

| E Certificate I                               | Information                                                                      |
|-----------------------------------------------|----------------------------------------------------------------------------------|
| This CA Root certil<br>install this certifica | ficate is not trusted. To enable trust,<br>ate in the Trusted Root Certification |
| AUCHORICIES SCORE.                            |                                                                                  |
|                                               |                                                                                  |
| Issued to: w                                  | ww.rmutl.ac.th                                                                   |
| Issued by: w                                  | ww.rmutl.ac.th                                                                   |
| 20                                            |                                                                                  |
| Valid from 27                                 | /3/2552 to 25/3/2562                                                             |

- จะปรากฎหน้าต่างต้อนรับให้ทำการคลิ๊กที่ Next เพื่อทำขั้นตอนถัดไป
- เมื่อมาถึงหน้าต่างของการนำเข้าใบรับรองอิเล็กทรอนิกส์ จะมี 2 ตัวเลือกคือ
  - o Automatically select certificate store based on the type of certificate

เลือกตำแหน่งที่จะติดตั้งแบบอัตโนมัติ

o Place all certificates in the following store

เลือกแบบกำหนดเอง

ซึ่งในที่นี้เราจะเลือกการติดตั้งแบบไหนก็ได้ครับ แต่เพื่อให้เกิดความเข้าใจและเป็นรูปแบบเดียวกันกับการติดตั้ง ใบรับรองที่ มทร.ล้านนา มีไว้บริการ จึงขอเลือกแบบกำหนดเองครับ

| ertificate Sto   | re                                                                          |
|------------------|-----------------------------------------------------------------------------|
| Certificate st   | ores are system areas where certificates are kept.                          |
| Windows car      | automatically select a certificate store, or you can specify a location for |
| ○ A <u>u</u> tom | atically select the certificate store based on the type of certificate      |
| 💿 Place -        | all certificates in the following store                                     |
| Certif           | icate store:                                                                |
|                  | Browse                                                                      |
|                  |                                                                             |
|                  |                                                                             |
|                  |                                                                             |
|                  |                                                                             |
|                  |                                                                             |
|                  |                                                                             |

- หลังจากนั้นให้เลือกตำแหน่งของไฟล์ที่จะติดตั้ง โดยคลิ๊กที่ Browse....
- แล้วเลือกตำแหน่งที่จะติดตั้งคือ Trusted Root Certification Authorities แล้วคลิ๊ก OK

|     | Personal                               |
|-----|----------------------------------------|
| L C | Trusted Root Certification Authorities |
| C   | Enterprise Trust                       |
| 6   | Intermediate Certification Authorities |
| 6   | Trusted Publishers                     |
| 0   | Untrusted Certificates                 |
| <   |                                        |

- ตรวจสอบความถูกต้องของตำแหน่งที่จะติดตั้งอีกครั้ง ต้องเป็น Trusted Root Certification Authorities
   เพียงเท่านั้น เมื่อเลือกตำแหน่งที่ถูกต้องแล้ว ให้คลิ๊ก Next เพื่อทำขั้นตอนต่อไป
- เสร็จสิ้นกระบวนการนำเข้าใบรับรองอิเล็กทรอนิกส์ ให้คลิ๊กที่ Finish

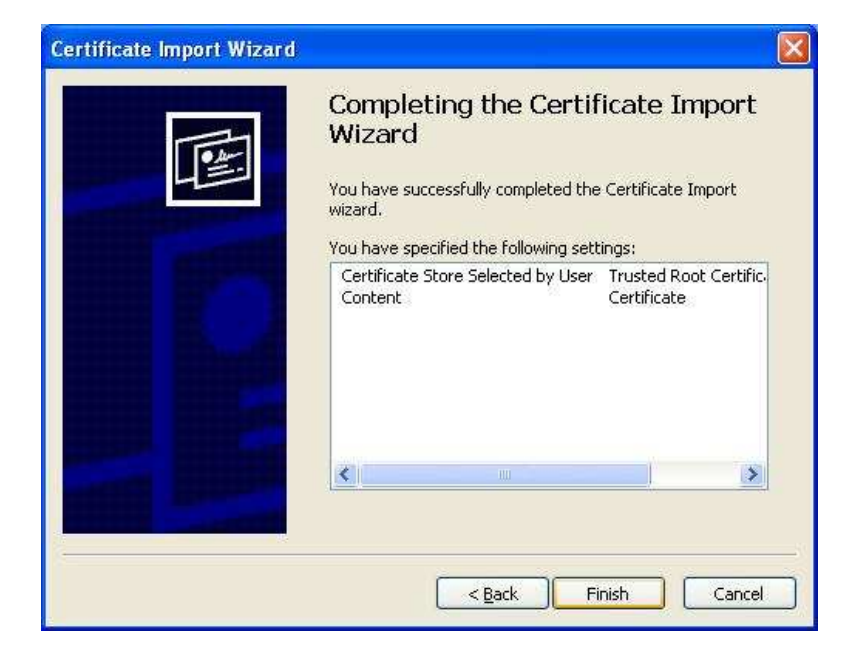

 แต่เนื่องจากตำแหน่งที่เราทำการติดตั้งใบรับรองอิเล็กทรอนิกส์ครั้งนี้ เกี่ยวข้องกับ Trusted Root
 Certification Authorities ซึ่งเป็นการยอมรับข้อมูลทุกอย่างของเว็บไซต์ที่เราทำการติดตั้ง ซึ่งไม่สมควร กระทำแบบนี้กับเครื่องแม่ข่ายที่ไม่ใช่ของ มทร.ล้านนา จึงมีหน้าต่างยืนยันว่าต้องการที่จะติดตั้งจริงหรือไม่ ใน ที่นี้ เราต้องการใช้งานและสามารถยืนยันถึงเครื่องแม่ข่ายได้ชัดเจน ให้คลิ๊กที่ Yes เพื่อตอบยืนยันการใช้งาน

| Security | Warning                                                                                                    |
|----------|----------------------------------------------------------------------------------------------------|
|          | You are about to install a certificate from a certification authority (CA) claiming to represent: www.rmutl.ac.th                                                                                                    |
|          | Windows cannot validate that the certificate is actually from "www.rmutl.ac.th". You should confirm its origin by contacting "www.rmutl.ac.th". The following number will assist you in this process:                                              |
|          | Thumbprint (sha1): 4E897FAA 48CD9881 4D13CCFC 0EC46877 461C7218                                                                                                    |
|          | Warning:<br>If you install this root certificate, Windows will automatically trust any certificate issued by this CA. Installing a certificate with an unconfirmed<br>thumbprint is a security risk. If you click "Yes" you acknowledge this risk. |
|          | Do you want to install this certificate?                                                                                                    |
|          | Yes No                                                                                                    |

จะมีหน้าต่างแจ้งให้ทราบว่า กระบวนการทั้งหมดเสร็จสิ้นอย่างสมบูรณ์ คลิ๊กที่ OK เพื่อปิดหน้าต่าง

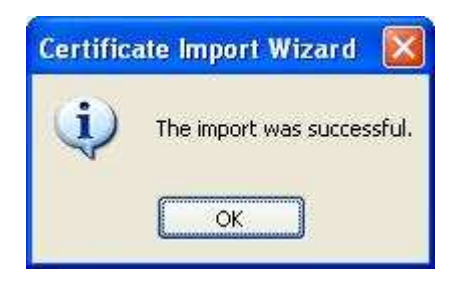

• ต่อไปให้ตอบตกลงหน้าต่างที่เปิดค้างไว้ทั้งหมด แล้วปิดเบราเซอร์ทุกอันที่เปิดค้างไว้

| ertifica            | te                                                                                                    | ?      |
|---------------------|----------------------------------------------------------------------------------------------------|--------|
| General             | Details Certification Path                                                                                                    |        |
|                     | Certificate Information                                                                                                    |        |
| This<br>inst<br>Aut | CA Root certificate is not trusted. To enable trust,<br>all this certificate in the Trusted Root Certification<br>horities store. |        |
| 15                  | Issued to: www.rmutl.ac.th                                                                                                    | 92     |
|                     | Issued by: www.rmutl.ac.th                                                                                                    |        |
|                     | Valid from 27/3/2552 to 25/3/2562                                                                                                 |        |
| 1.                  | Install Certificate                                                                                                    | nent ] |
|                     |                                                                                                    | ок     |

- ทำการเปิดเบราเซอร์ขึ้นมาใหม่อีกครั้งหนึ่ง แล้วเข้าสู่เว็บไซต์ของมหาวิทยาลัยเทคโนโลยีราชมงคลล้านนา (<u>http://www.rmutl.ac.th</u>) ที่เมนูด้านซ้ายมือ หัวข้อ บริการสำหรับบุคลากรภายใน ให้คลิ๊กที่ "สมัครสมาชิก เว็บไซต์" หรือ "เข้าสู่ระบบสมาชิกเว็บไซต์"
- จะพบว่า ไม่มีการแจ้งปัญหาการใช้งานอีกต่อไป ซึ่งวิธีการนำเข้าใบรับรองอิเล็กทรอนิกส์แบบนี้ จะมีผลกับการ ใช้งานเบราเซอร์ Chrome ด้วย

| 🧷 เข้าสู่ระบบเว็บสมาชิก - W                                  | /indows Internet Exp                       | lorer 📃 🔲 🛛                                                                                                    |
|--------------------------------------------------------------|--------------------------------------------|----------------------------------------------------------------------------------------------------|
| COC - E https://ww                                           | ww.rmutl.ac.th/login/                      |                                                                                                    |
| 🚖 🏟 🌈 ເข้าสู่ระบบเว็บส                                       | นาชิก                                      | 🐴 • 🖾 - 🖶 • 🔂 Page • 🎯 Tools • »                                                                                                    |
| เข้าสู่ระบบเว็บสมาชิเ                                        | กมหาวิทยาลัยเท                             | คโนโลยีราชมงคลล้านนา                                                                                                    |
| รห์สผู้ใช้ (Username)<br>รหัสผ่าน (Password)<br>ประเภทสมาชิก | <ul> <li>พน่วยงาน ()</li> </ul>            | Coogle □ X<br>Coogle □ X<br>Coogl |
| หากหบปัญหาใแการใช้งาน กรุเ                                   | (จกลง) (ยกเลิก)<br>ณาจิดจอที่อิเมล์ webmas | เข้าสู่ระบบเว็บสมาชิก มหาวิทยาลัยเทคโมโลยีราชมงคลล้าบบา                                                                                                    |
| F                                                            | Т                                          | สมาชิกเรียไซต์<br>มทร.ล้านนา<br>สามารถ                                                                                                    |
| Done                                                         |                                            | ประกาศข่าว ไร้งานระบบ แก้ไข จัดการฐานข้อมูล<br>บนโธมเพจของ รับสงเอกลาร ข้อมูลจำเพาะ โดยไข้<br>มหาวิทยาลัย ซิเล็กทรอนิกส์ หน่วยงานบุคคล phpMyAdmin โ                                                                                                    |

## การสมัครสมาชิกเว็บไซต์ (ประเภทบุคลากรและหน่วยงานภายใน)

เพื่อการใช้งานเป็นไปด้วยความเรียบร้อย การดำเนินการสมัครสมาชิกเว็บไซต์ (ประเภทบุคลากรและหน่วยงาน ภายใน) ของ มทร.ล้านนา ต้องผ่านขั้นตอนการติดตั้งใบรับรองอิเล็กทรอนิกส์มาก่อน และต้องมีเครื่องพิมพ์สำหรับการ พิมพ์บันทึกข้อความจากหน้าเว็บไซต์

## ขั้นตอนการสมัครสมาชิกเว็บไซต์

- เข้าสู่เว็บไซต์ของมหาวิทยาลัยเทคโนโลยีราชมงคลล้านนา (http://www.rmutl.ac.th) ที่เมนูด้านซ้ายมือ
   หัวข้อ บริการสำหรับบุคลากรภายใน ให้คลิ๊กที่ "สมัครสมาชิกเว็บไซต์"
- การสมัครสมาชิกเว็บไซต์ แบ่งออกเป็น 2 ประเภทดังนี้
  - o ประเภทหน่วยงานภายใน
    - ประกาศข่าวบนเว็บไซต์ของ มทร.ล้านนา
    - ใช้งานระบบส่งเอกสารอิเล็กทรอนิกส์
    - จัดการบริหาร เพิ่ม / ลบ บุคลากรของหน่วยงาน (มีผลกับระบบส่งเอกสารอิเล็กทรอนิกส์)
    - สร้างเว็บไซต์ของหน่วยงาน
    - ได้รับรหัสสมาชิกระบบจดหมายอิเล็กทรอนิกส์ เป็นรหัสเดียวกันกับสมาชิกเว็บไซต์ โดย อัตโนมัติ

ประเภทบุคลากรภายใน

7

- ประกาศข่าวบนเว็บไซต์ของ มทร.ล้านนา
- ใช้งานระบบส่งเอกสารอิเล็กทรอนิกส์
- สร้างข้อมูลจำเพาะส่วนบุคคล ซึ่งจะช่วยให้การค้นหาข้อมูลจากภายนอกเป็นไปอย่างมี ประสิทธิภาพ
- สร้างเว็บไซต์ส่วนบุคคล

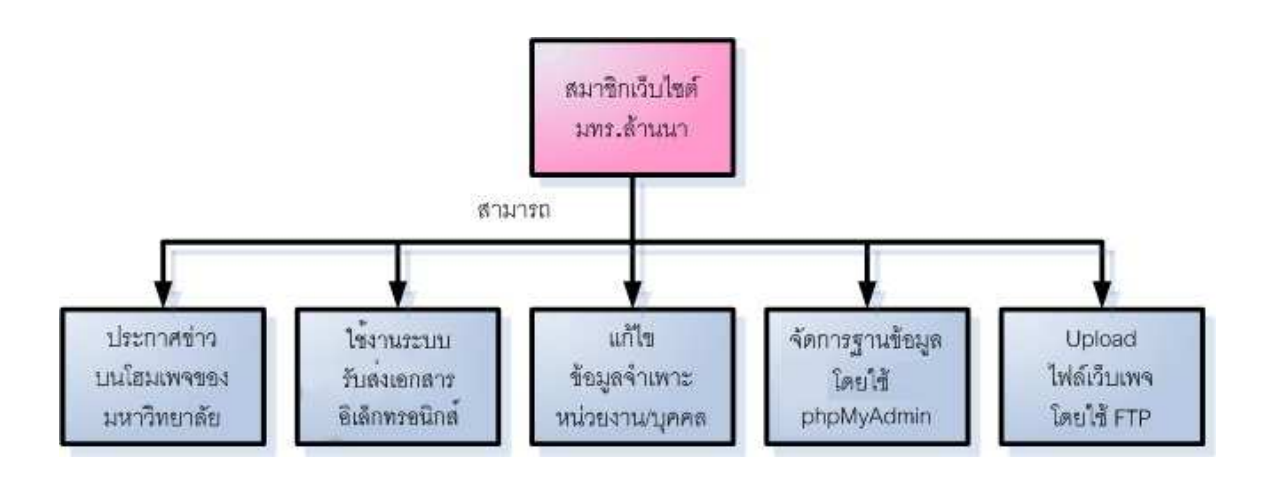

• เลื่อนหน้าเว็บไซต์ลงมา จะมีตัวเลือกโดยแยกประเภทการใช้งาน ให้ทำการคลิ๊กเลือกรูปแบบที่ต้องการ

#### 

 จะปรากฏหน้าเว็บไซต์ที่เป็นฟอร์มบันทึกข้อความ ให้กรอกข้อมูลตามรายการที่กำหนด (กรุณาสังเกตุประภทของ หน่วยของการสมัคร ที่จะระบุว่า หน่วยงานภายในหรือบุคลากรภายใน)

### บันทึกข้อความ

| ส่วนราชการ | ไม่ต้องป้อนช่องนี้             |                      | โทร.      |      |  |
|------------|--------------------------------|----------------------|-----------|------|--|
| ที่        |                                | วันที่               | 3 ส.ค. 51 |      |  |
| เรื่อง     | สมัครสมาชิกเว็บไซต์มหาวิทยาลัย | (ประเภทหน่วยงานภายใน | 1)        | 11.2 |  |
| เรียน      | ผ้อำนวยการสำนักวิทยบริการและเ  | ทคโนโลยีสารสนเทศ     |           |      |  |

ตามที่มหาวิทยาลัยเทค โนโลยีราชมงคลล้านนา เปิดให้บริการระบบเว็บสมาชิก ได้แก่ การเผยแพร่ข่าวสารบน โฮมเพจของมหาวิทยาลัยและกองประชาสัมพันธ์, การใช้พื้นที่จัดทำเว็บไซค์ของหน่วยงาน, ที่อยู่อีเมล์สำหรับติดต่อหน่วยงาน เป็นต้น หน่วยงานของข้าพเจ้ามีความประสงค์จะใช้บริการดังกล่าว จึงขอแจ้งข้อมูลดังต่อไปนี้

| 1. ชื่อหน่วยงาน/โครงการ (ไทย)        | (อังกฤษ)     |
|--------------------------------------|--------------|
| 2. หน่วยงานที่เหนือขึ้นไป 1 ระดับคือ |              |
| 3. สังกัดเขตพื้นที่ เชียงใหม่ 🖌      |              |
| 4                                    | AK           |
| 4.รหลยูเช (Osemame)                  |              |
| เพื่อสร้างเป็นเว็บไซต์ชื่อ http://   | .rmutl.ac.th |
|                                      |              |

ทั้งนี้หน่วยงานฯ ได้ทำความเข้าใจและยอมรับตาม<mark>ข้อตกลงในการบริการ</mark>แล้ว จึงขอสมัครเป็นสมาชิกเว็บไซต์ มหาวิทยาลัย หากมีการเปลี่ยนแปลงนอกเหนือจากนี้ทางหน่วยงานฯ จะแจ้งมายังลำนักวิทยบริการฯ ให้รับทราบต่อไป

จึงเรียนมาเพื่อโปรดพิจารณาดำเนินการ

- ข้อควรระวังในการกรอกข้อมูล
  - สังกัดเขตพื้นที่ ต้องเลือกให้ตรงกับเขตพื้นที่ที่สังกัด
  - o รหัสผู้ใช้ ต้องเป็นภาษาอังกฤษ และควรเป็นตัวเล็ก เพราะมีผลต่อการเรียกใช้งานฐานข้อมูล
  - ที่อยู่อีเมล์ ต้องเป็นข้อมูลที่ถูกต้อง ซึ่งจะเป็นช่องทางการส่งรหัสสมาชิกและรหัสผ่าน ของเว็บไซต์ไป ให้

 เมื่อกรอกข้อมูลครบตามที่ต้องการแล้ว ให้เลื่อนหน้าเว็บไซต์มาลงด้านล่าง จะมีปุ่ม "ส่งข้อมูล" ให้ทำการคลิ๊กที่ ปุ่มนั้น เพื่อส่งข้อมูลเข้าฐานข้อมูล และ สั่งพิมพ์ออกทางเครื่องพิมพ์

| <b>ล</b> -งชื่อ<br>เ | (หัวหน้าหน่วยงาน/โครงการ)     |
|----------------------|-------------------------------|
|                      | (ชื่อ <mark>-</mark> นามสกุล) |
|                      | (ตำแหน่ง)                     |
|                      | (ชื่อ-นามสกุล)                |
|                      | (ชื่อ-นามสกุล)                |
|                      | (ที่อย่อีเมล์)                |

 จากนั้นให้นำเอกสารที่พิมพ์ออกมา ส่งตามสายงาน (ตามแผนผังด้านล่าง) โดยเฉพาะเว็บไซต์ประเภทบุคลากร ภายใน ให้แนบสำเนาบัตรประจำตัวประชาชน มาพร้อมกัน

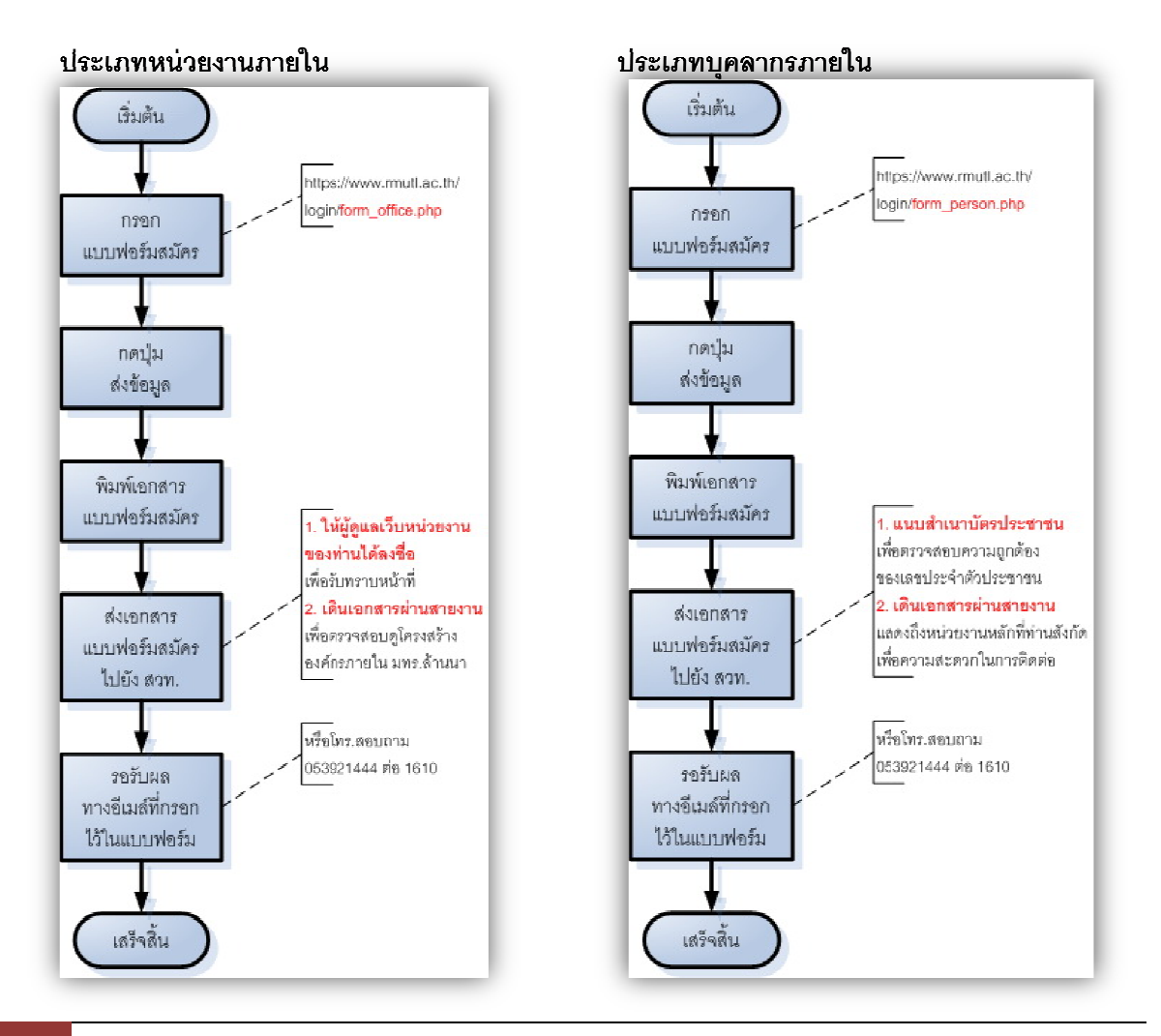

9 Rajamangala University of Technology Lanna | Office of Academic Resource and Information Technology

 สมาชิกสามารถตรวจสอบผลการสมัครว่าได้ผ่านขั้นตอนการอนุมัติหรือไม่ได้จากหน้าเว็บไซต์เดิม โดยคลิ๊กที่ปุ่ม "ตรวจสอบผลการสมัครสมาชิก" \*\*\*กำลังดำเนินการ

## เข้าสู่ระบบเว็บสมาชิก มหาวิทยาลัยเทคโนโลยีราชมงคลล้านนา

| รหัสผู้ใช้ (Username) | -           |           | ชวยเหลือ?                                                        |
|-----------------------|-------------|-----------|------------------------------------------------------------------|
| รหัสผ่าน (Password)   |             |           | <ul> <li>ดุ่มือวิธิใช้พื้นพี่ทำเว็บไซต์ด้วย FTP</li> </ul>       |
| ประเภทสมาชิก          | 💿 หน่วยงาน  | 🔘 บุคลากฯ | <ul> <li>คู่มือการใช้งานระบบรับสงเอกสารอิเล็กทรอนิกส์</li> </ul> |
|                       |             |           |                                                                  |
|                       | ตกลง ยกเลิก |           | ตรวจผลการสมัครสมาชิก ลิมรหัสผ่าน!                                |

หากพบปัญหาในการใช้งาน กรุณาติดต่อที่อิเมล์ webmaster@rmutl.ac.th หรือโทร. 053921444 ต่อ 1610

- เมื่อผ่านขั้นตอนการอนุมัติ ระบบจะทำการส่งข้อมูลไปยังจดหมายจดหมายอิเล็กทรอนิกส์ที่ได้ระบุไว้ในขั้นตอน การสมัคร โดยรหัสสมาชิกและรหัสผ่านที่ได้รับใครครั้งนี้ สามารถใช้ได้ทันทีกับ
  - การใช้งานผ่านเว็บไซต์ มทร.ล้านนา
  - o โปรแกรมโอนย้ายข้อมูล (FTP)
  - ฐานข้อมูล สำหรับสร้างเว็บไซต์ (ชื่อฐานข้อมูลและชื่อรหัสสมาชิกจะเหมือนกัน)
  - o เฉพาะหน่วยงานภายใน จะได้รับการสร้างรหัสสมาชิกระบบจดหมายอิเล็กทรอนิกส์โดยอัตโนมัติ ซึ่งใน เบื้องต้น จะใช้รหัสสมาชิกและรหัสผ่านชุดเดียวกัน แต่รหัสผ่านสามารถเปลี่ยนเองได้ภายหลัง (เปลี่ยน เฉพาะระบบจดหมายอิเล็กทรอนิกส์ ไม่รวมถึงเว็บไซต์)
- เมื่อได้รับรหัสสมาชิกและรหัสผ่านแล้ว (ถ้ายังไม่ได้รับรหัสสมาชิกและรหัสผ่าน ให้ติดต่อที่สำนักวิทยบริการฯ
   เพื่อทำการตรวจสอบ) ให้เข้าไปแก้ไขรหัสผ่านเพื่อความสบายใจในการใช้งาน โดยเข้าไปที่เว็บไซต์ของ มทร.
   ล้านนา แล้วคลิ๊กที่ "เข้าสู่ระบบเว็บไซต์สมาชิก" แล้วกรอกรหัสสมาชิกและรหัสผ่านที่ได้รับ หลังจากนั้นให้เลือก
   ประเภทของสมาชิก ซึ่งต้องตรงกับประเภทที่ได้ทำการขอไว้ก่อนหน้านี้

# เข้าสู่ระบบเว็บสมาชิก มหาวิทยาลัยเทคโนโลยีราชมงคลล้านนา

| ำเว็บไซต์ด้วย FTP                                                |  |
|------------------------------------------------------------------|--|
| <ul> <li>ดู้มือการใช้งานระบบรับสงเอกสารอิเล็กกรอนิกส์</li> </ul> |  |
| ามาชิก โมรทัสผ่าน!                                               |  |
| 91<br>18                                                         |  |

หากพบปัญหาในการใช้งาน กรุณาติดตอที่อิเมล์ webmaster@rmutl.ac.th หรือโทร. 053921444 ตอ 1610

- เมื่อเข้าสู่ระบบสมาชิกเว็บไซต์ มทร.ล้านนา แล้วจะมีเมนูต่าง ๆ ที่มีไว้บริการสำหรับสมาชิกเว็บไซต์ โดยมีลำดับ ดังต่อไปนี้
  - o หน้าแรกสมาชิก
  - o เปลี่ยนรหัสผ่าน
    - การเปลี่ยนแปลงนี้จะมีผลต่อรหัสผ่าน ในการเข้าสู่ระบบ (1)เว็บสมาชิก, (2)FTP พื้นที่
       เว็บไซต์ และ (3)ฐานข้อมูล MySql เท่านั้น ซึ่งไม่มีผลต่อระบบอีเมล์ของท่านแต่อย่างใด
  - o ข้อมูลจำเพาะบุคคล
    - เป็นประวัติส่วนบุคคล ที่ต้องการเผยแพร่ต่อสาธารณะ เพื่อการค้นหาข้อมูลจากหน่วยงาน ภายนอก
  - o แก้ไขข้อมูล \*
    - การแก้ไขข้อมูล "ข้อมูลจำเพาะบุคคล"
  - ใส่รูปถ่าย \*
    - รูปถ่ายที่จะแสดงผลใน "ข้อมูลจำเพาะบุคคล"
  - หน่วยงานที่เกี่ยวข้อง \*
    - ส่วนนี้จะแสดงผล อันเนื่องมาจากการเพิ่มข้อมูลจาก "หน่วยงานภายใน"
  - จัดการฐานข้อมูล
    - การจัดการฐานข้อมูลผ่านทางเว็บไซต์โดยใช้โปรแกรม phpMyAdmin
  - วิธีใช้พื้นที่ทำเว็บไซต์
    - คู่มือการใช้โปรแกรมโอนย้ายข้อมูลเบื้องต้น
  - ระบบรับส่งเอกสาร \*\*
    - เข้าสู่ระบบรับส่งเอกสารอิเล็กทรอนิกส์ ซึ่งรองรับการใช้งานการส่งเอกสารผ่านอินเตอร์เน็ต สามารถติดตามกระบวนการ และผลการอนุมัติ/พิจารณาได้ทันที
  - o ออกจากระบบ
    - ออกจากระบบ และปิดหน้าต่างเบราเซอร์ที่เปิดใช้งานในขณะนี้
- ส่วนแตกต่าง ของประเภทหน่วยงานภายใน กับประเภทบุคลากรภายใน คือ
  - จะมีส่วนของ "บุคลากรภายใน" ซึ่งเป็นการเพิ่ม/เอาออก รายชื่อของบุคลากรภายในสังกัด
  - ไม่สามารถใช้งานระบบส่งเอกสารอิเล็กทรอนิกส์ เพราะ ต้องให้บุคลากรเท่านั้นที่เป็นผู้ส่ง และจะออก ในนามหน่วยงามได้ต้องผ่านหัวหน้าหน่วยงาน ซึ่งจะเป็นไปตามระบบเหมือนบันทึกข้อความทั่วไป